縦向きインデックス作成手順 一定方向のみの文字入力方法

インデックスを簡単に作成したい。

## インデックス作成事例

| • | 123<br>あいうえお | 123<br>あいうえお |   |          |          | * | アイウオ消しゴム | アイウオ消しゴム |   |     |     | A B C 鉛筆 | A B C 鉛筆 |  |
|---|--------------|--------------|---|----------|----------|---|----------|----------|---|-----|-----|----------|----------|--|
|   |              |              | Å | 123あいうえお | 123あいうえお |   |          |          | k | あああ | あああ |          |          |  |

## 作成方法 ① 合わせ名人5起動後、「インデックス」から入る

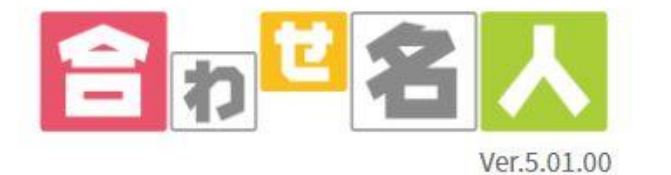

## 更新情報/発生中の不具合

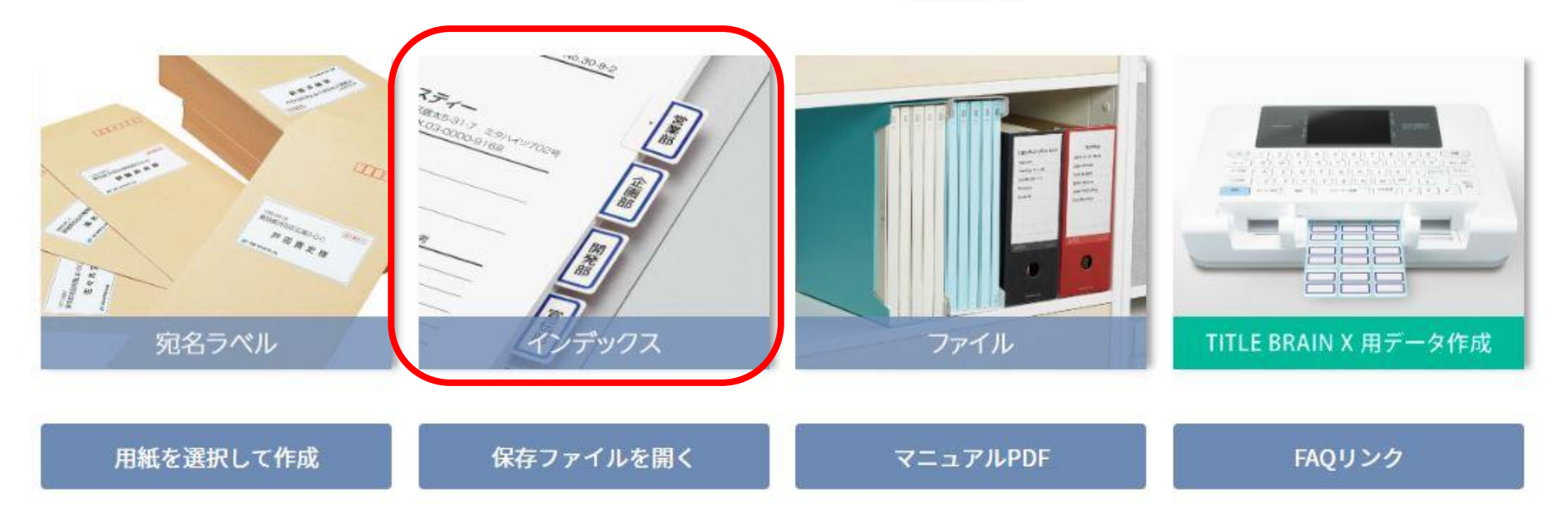

② ラベルを作成する用紙を選択してくださいの画面にて「品番/製品名/用語から検索」からインデックスの品番を入力して検索する。
 例としてここでは「KPC-T692B」を選択。選択ができたら手元のラベルシートと照らし合わせて確認し「この用紙を使用する」をクリックします。

| 用紙の選択                                                                          |                                                                                                    |  |  |  |  |
|--------------------------------------------------------------------------------|----------------------------------------------------------------------------------------------------|--|--|--|--|
| <pre></pre> <pre>F2</pre>                                                      | ラベルを作成する用紙を選択してください                                                                                                    |  |  |  |  |
| 展近使用した用紙を表示         品番/製品名/用語から検索       ラペルサイズから検末         KPC-T692B       クリア | Exclosed additional additional addi |  |  |  |  |
|                                                                                |                                                                                                    |  |  |  |  |
|                                                                                | 用紙サイズ : 297mm ・ 210mm<br>面付け数 : 56<br><u>1 片のサイズ : 32mm ・ 23mm</u>                                                                                                    |  |  |  |  |
| ·                                                                              | この用紙を使用する                                                                                                    |  |  |  |  |

③ 文字レイアウトを選択する画面にて、両面同じ文字、縦書きを選択する。選択出来たら「この文字レイアウトを使用する」をクリックします。

横書き 縦書き TATBICL TO DE C Чa あアAa あアAa あアA a あアAa あアAa ◆両面同じ文字 42 UMBD あアAa いイBb あアAa Bb あアAa ◆片面ずつ違う文字 5

文字のレイアウトを選択してください

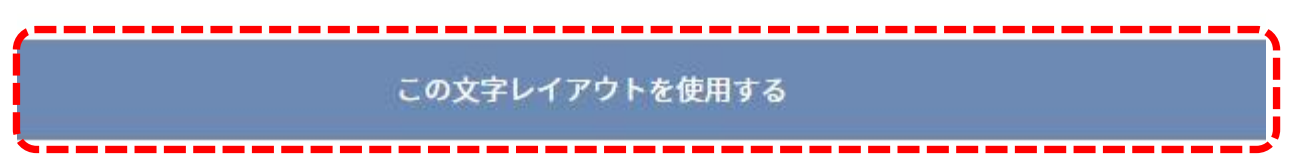

① 「文字の書式とカラーを選択してください」の画面にて、文字カラーの黒を選択する。カラー印刷をしない場合は設定変更は必要ありません。
 選択後、「この書式とカラーを使用する」をクリックします。

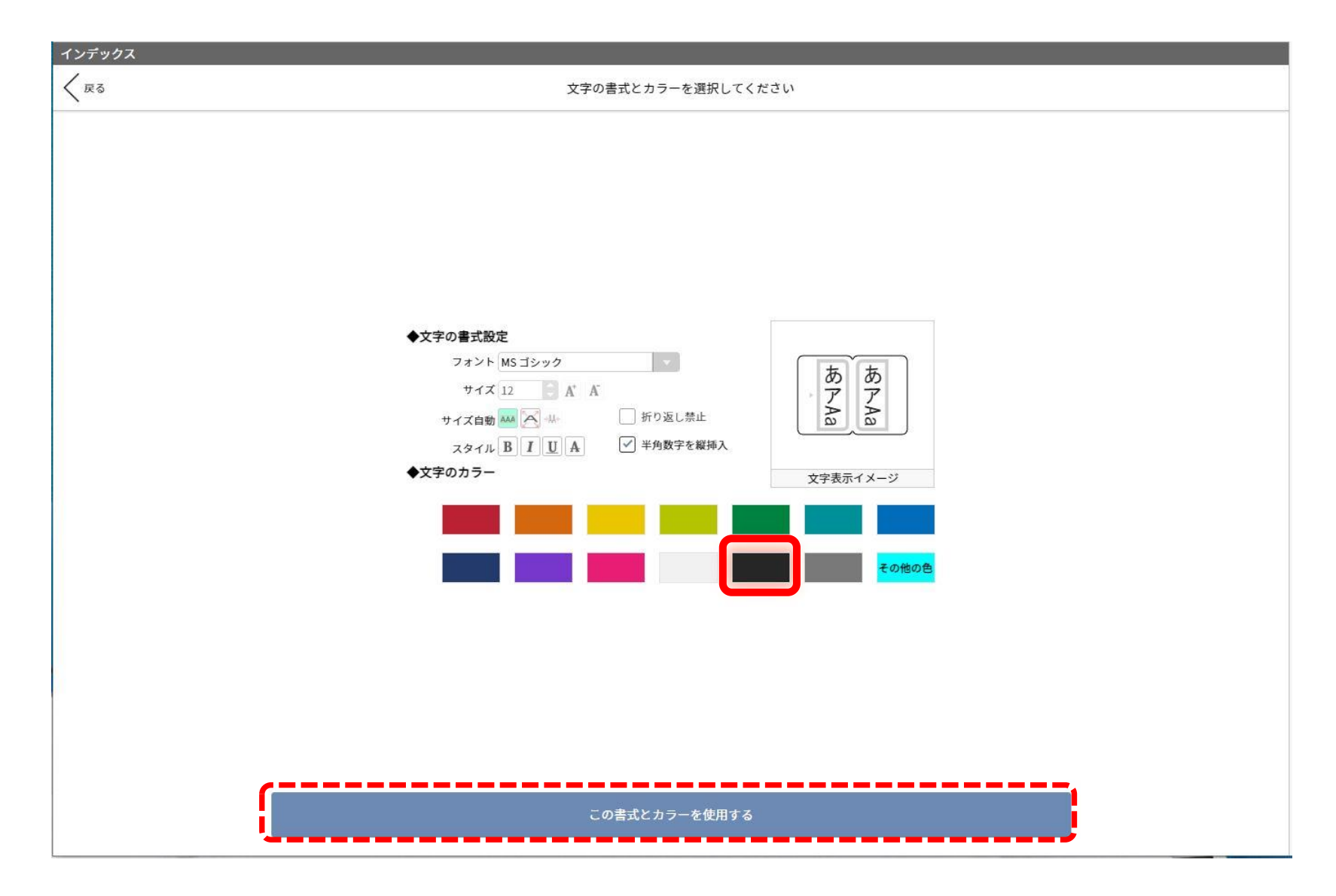

⑤ この画面から実際にラベルに入力していきます。

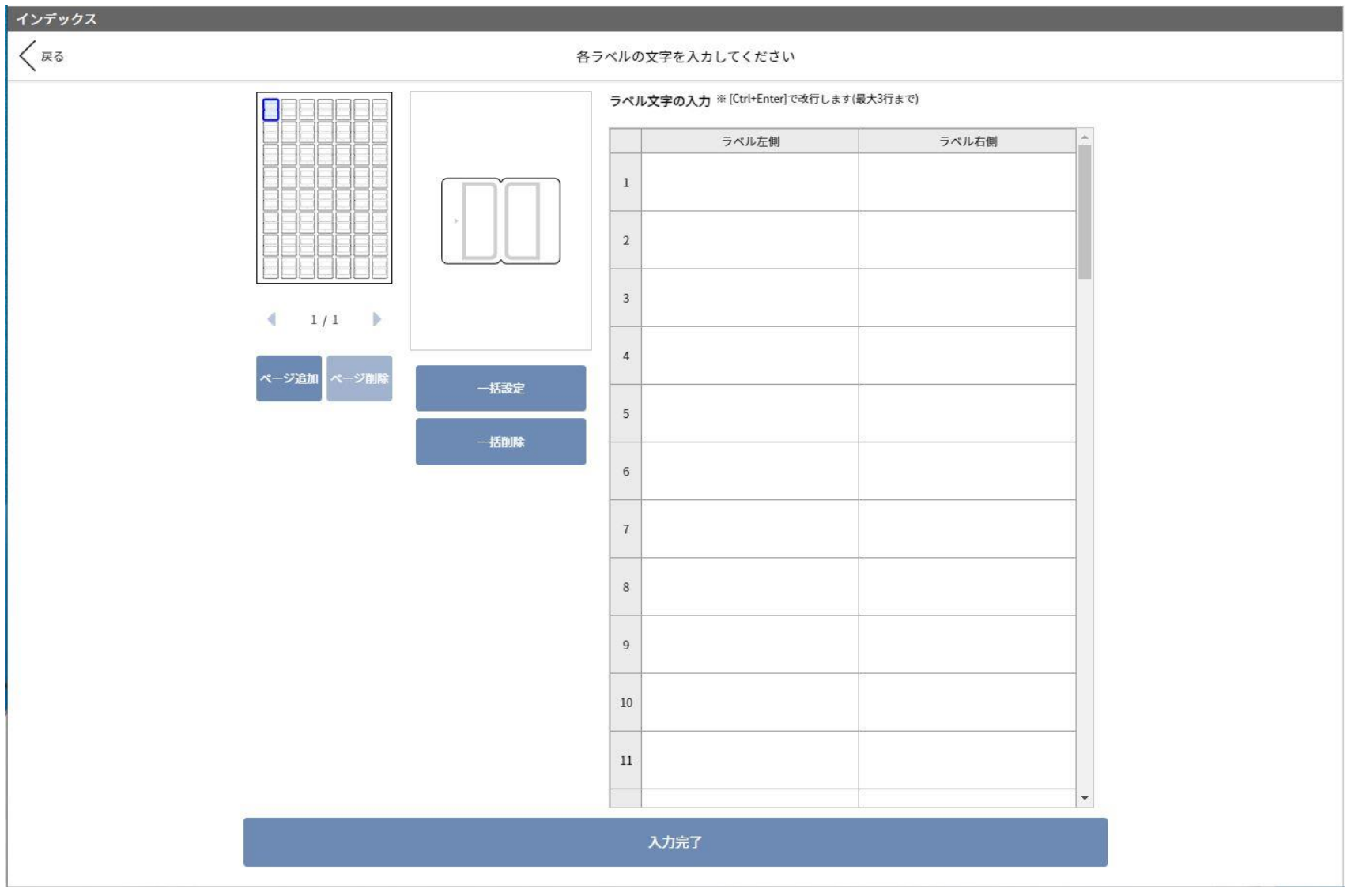

次に文字入力作成事例を掲載します。

文字入力事例①

ローマ字、カタカナを<mark>全角</mark>で入力すると文字が縦に表示されます。

全角入力のローマ字、カタカナの文字の横方向はこのモードでは不可です。文字はすべて縦方向でしか文字は入力できません。

文字入力例

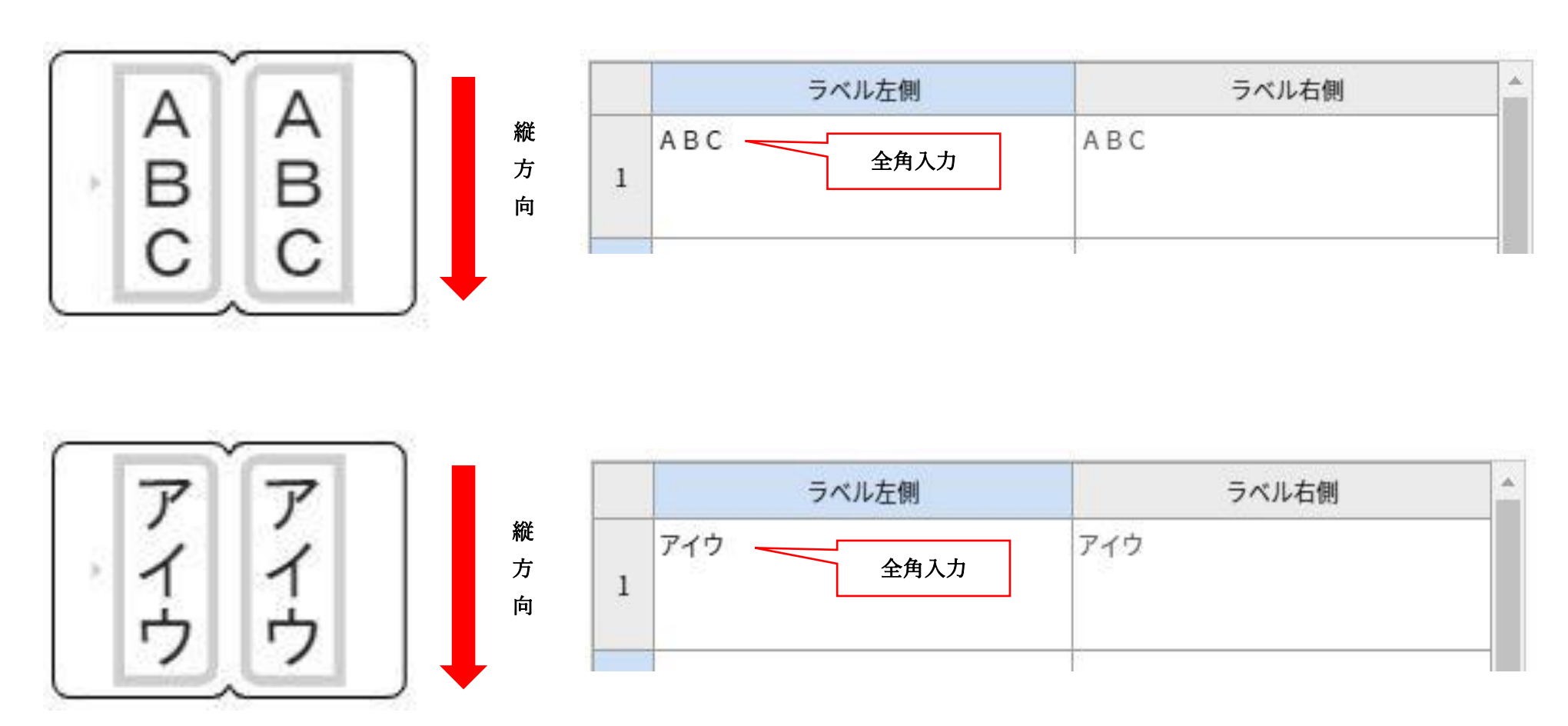

文字入力事例②

ローマ字、カタカナが半角で入力すると文字が縦に90度回転して表示します。

半角入力のローマ字、カタカナの文字の横方向はこのモードでは作成できません。すべて横方向でしか文字は入力できません。

文字入力例

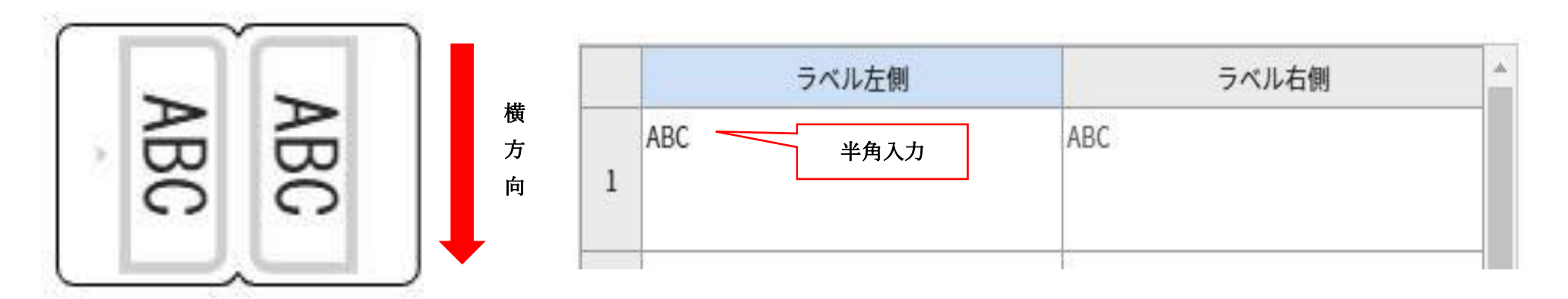

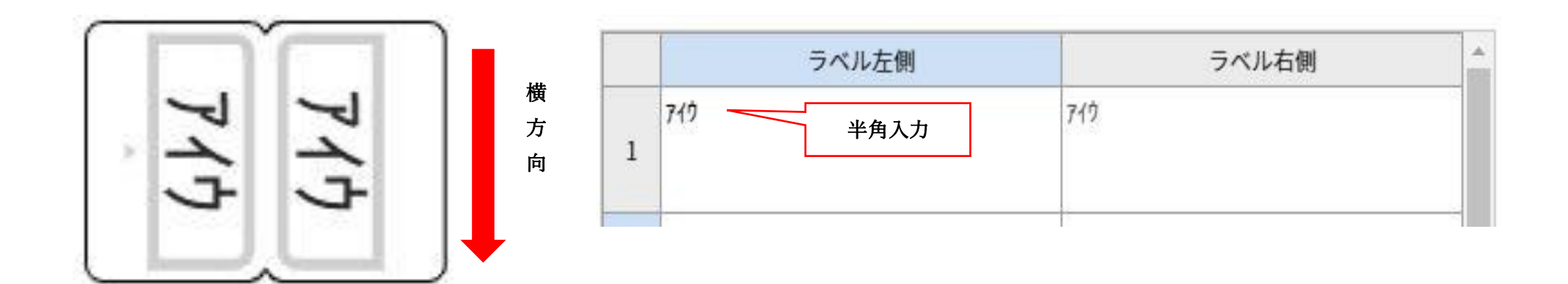

文字入力事例③

数字入力を**半角**で入力すると数字が横向きになります。**全角**で入力すると数字は縦向きになります。 文字入力例

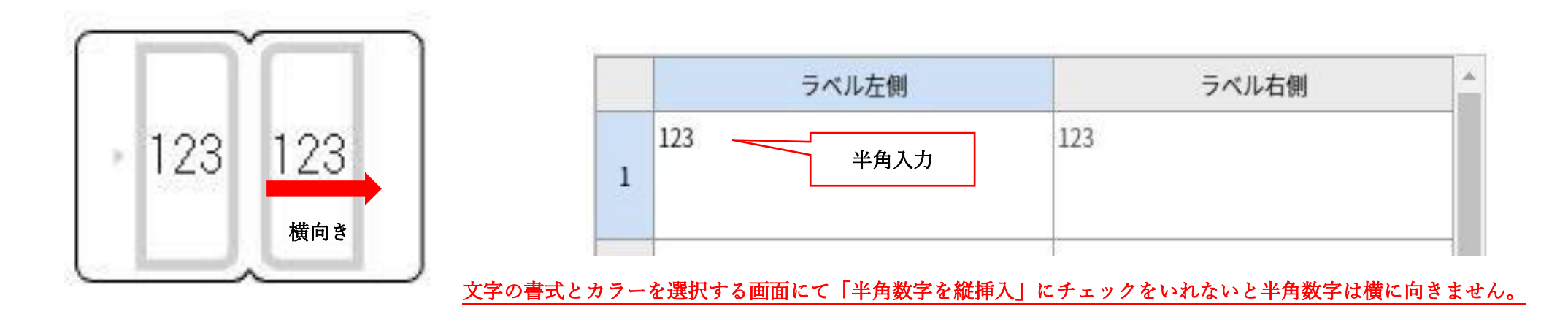

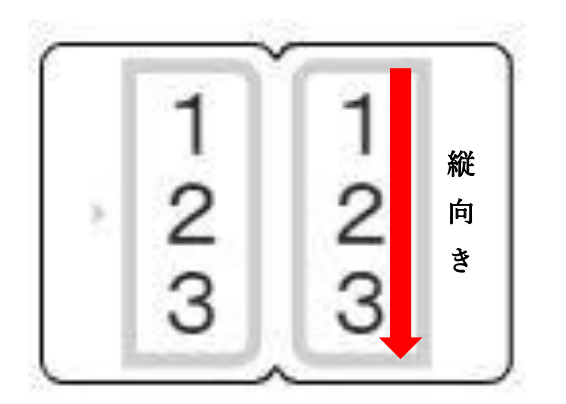

|   | ラベル左側    | ラベル右側 |  |
|---|----------|-------|--|
| 1 | 123 全角入力 | 123   |  |